# Alibaba Cloud 操作审计

教程

文档版本: 20200401

为了无法计算的价值 | [] 阿里云

### <u>法律声明</u>

阿里云提醒您在阅读或使用本文档之前仔细阅读、充分理解本法律声明各条款的内容。如果您阅读 或使用本文档,您的阅读或使用行为将被视为对本声明全部内容的认可。

- 您应当通过阿里云网站或阿里云提供的其他授权通道下载、获取本文档,且仅能用于自身的合法 合规的业务活动。本文档的内容视为阿里云的保密信息,您应当严格遵守保密义务;未经阿里云 事先书面同意,您不得向任何第三方披露本手册内容或提供给任何第三方使用。
- 未经阿里云事先书面许可,任何单位、公司或个人不得擅自摘抄、翻译、复制本文档内容的部分 或全部,不得以任何方式或途径进行传播和宣传。
- 3. 由于产品版本升级、调整或其他原因,本文档内容有可能变更。阿里云保留在没有任何通知或者 提示下对本文档的内容进行修改的权利,并在阿里云授权通道中不时发布更新后的用户文档。您 应当实时关注用户文档的版本变更并通过阿里云授权渠道下载、获取最新版的用户文档。
- 4. 本文档仅作为用户使用阿里云产品及服务的参考性指引,阿里云以产品及服务的"现状"、"有缺陷"和"当前功能"的状态提供本文档。阿里云在现有技术的基础上尽最大努力提供相应的介绍及操作指引,但阿里云在此明确声明对本文档内容的准确性、完整性、适用性、可靠性等不作任何明示或暗示的保证。任何单位、公司或个人因为下载、使用或信赖本文档而发生任何差错或经济损失的,阿里云不承担任何法律责任。在任何情况下,阿里云均不对任何间接性、后果性、惩戒性、偶然性、特殊性或刑罚性的损害,包括用户使用或信赖本文档而遭受的利润损失,承担责任(即使阿里云已被告知该等损失的可能性)。
- 5. 阿里云文档中所有内容,包括但不限于图片、架构设计、页面布局、文字描述,均由阿里云和/或其关联公司依法拥有其知识产权,包括但不限于商标权、专利权、著作权、商业秘密等。 非经阿里云和/或其关联公司书面同意,任何人不得擅自使用、修改、复制、公开传播、改变、 散布、发行或公开发表阿里云网站、产品程序或内容。此外,未经阿里云事先书面同意,任何人 不得为了任何营销、广告、促销或其他目的使用、公布或复制阿里云的名称(包括但不限于单独 为或以组合形式包含"阿里云"、"Aliyun"、"万网"等阿里云和/或其关联公司品牌,上述 品牌的附属标志及图案或任何类似公司名称、商号、商标、产品或服务名称、域名、图案标示、 标志、标识或通过特定描述使第三方能够识别阿里云和/或其关联公司)。
- 6. 如若发现本文档存在任何错误,请与阿里云取得直接联系。

# 通用约定

| 格式        | 说明                                         | 样例                                                      |
|-----------|--------------------------------------------|---------------------------------------------------------|
| 0         | 该类警示信息将导致系统重大变更甚<br>至故障,或者导致人身伤害等结果。       | 禁止:<br>重置操作将丢失用户配置数据。                                   |
|           | 该类警示信息可能会导致系统重大变<br>更甚至故障,或者导致人身伤害等结<br>果。 | ▲ 警告:<br>重启操作将导致业务中断,恢复业务<br>时间约十分钟。                    |
| !         | 用于警示信息、补充说明等,是用户<br>必须了解的内容。               | <ul><li>注意:</li><li>权重设置为0,该服务器不会再接受<br/>新请求。</li></ul> |
| Ê         | 用于补充说明、最佳实践、窍门<br>等,不是用户必须了解的内容。           | 道 说明:<br>您也可以通过按Ctrl + A选中全部文<br>件。                     |
| >         | 多级菜单递进。                                    | 单击设置 > 网络 > 设置网络类型。                                     |
| 粗体        | 表示按键、菜单、页面名称等UI元<br>素。                     | 在结果确认页面,单击确定。                                           |
| Courier字体 | 命令。                                        | 执行cd /d C:/window命令,进<br>入Windows系统文件夹。                 |
| ##        | 表示参数、变量。                                   | bae log listinstanceid                                  |
|           |                                            | Instance_ID                                             |
| []或者[a b] | 表示可选项,至多选择一个。                              | ipconfig [-all -t]                                      |
| {}或者{a b} | 表示必选项,至多选择一个。                              | <pre>switch {active stand}</pre>                        |

# 目录

| 法律声明                   | I |
|------------------------|---|
| 通用约定                   | I |
| 1 使用RAM对操作审计进行权限管理     | 1 |
| 2 通过操作审计监控AccessKev的使用 | 3 |
| 3 通过操作审计监控主账号的使用       | 7 |

# 1 使用RAM对操作审计进行权限管理

通过RAM的权限管理功能,您可以创建自定义策略并授予RAM用户,RAM用户便可以登录操作 审计服务进行相应的操作。

前提条件

- ·进行操作前,请确保您已经注册了阿里云账号。如还未注册,请先完成<del>账号注册</del>。
- ·使用RAM对操作审计进行授权前,请先了解操作审计的权限定义。详情请参见#unique\_4。

操作步骤

- **1.** *#unique\_5*°
- **2.** *#unique\_6*°

您可以根据下述权限策略示例创建自定义策略。

**3.** *#unique\_7*°

权限策略示例

```
・示例1:授予RAM用户只读权限。
```

```
{
    "Version": "1",
    "Statement": [{
        "Effect": "Allow",
        "Action": [
            "actiontrail:LookupEvents",
            "actiontrail:Describe*",
            "actiontrail:Get*"
        ],
        "Resource": "*"
    }]
}
```

・示例2: 仅允许RAM用户从指定的IP地址发起只读操作。

```
{
    "Version": "1",
    "Statement": [{
        "Effect": "Allow",
        "Action": [
            "actiontrail:LookupEvents",
            "actiontrail:Describe*",
            "actiontrail:Get*"
        ],
        "Resource": "*",
        "Condition":{
            "IpAddress": {
               "acs:SourceIp": "42.120.XX.X/24"
        }
```

|   |     | } |  |  |  |  |  |  |
|---|-----|---|--|--|--|--|--|--|
|   | 11  | 2 |  |  |  |  |  |  |
| 2 | 7 1 |   |  |  |  |  |  |  |
| } |     |   |  |  |  |  |  |  |
|   |     |   |  |  |  |  |  |  |

# 2 通过操作审计监控AccessKey的使用

```
本文将介绍如何通过操作审计将操作事件投递到日志服务(Log Service),从而实现
```

对AccessKey的监控和报警。

前提条件

进行操作前,请确保您已经注册了阿里云账号。如还未注册,请先完成账号注册。

背景信息

开通操作审计之后,可查询最近90天的操作事件,您可以通过AccessKeyId来检索事件,详情请 参见#unique\_9。您也可以将操作事件投递到日志服务,从而保存更长时间。

创建跟踪

- 1. 登录操作审计控制台。
- 2. 在顶部导航栏选择您想创建跟踪的地域。

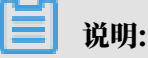

该地域将成为目标跟踪的Home地域。

- 3. 在左侧导航栏,单击操作审计>跟踪列表。
- 4. 单击创建跟踪,输入跟踪名称。
- 5. 适用跟踪到所有的区域选择是。
- 6. 事件类型选择所有类型。
- 7. 打开是否开启日志记录开关,选择投递目标为SLS Logstore。
- 8. 是否新建 SLS Project选择是,选择日志服务Project区域并填写日志服务Project名称。

说明:

此处设置的Project用于存储审计日志。您可以填写已选择地域下的Project名称,也可以输入 一个新的Project名称。

9. 单击确定。

10.在提示对话框中,单击确定。

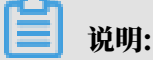

创建跟踪需要授予访问日志服务和对象存储的权限。如果您已经授权,将不会弹出此对话框。

11在云资源访问授权页面下,单击同意授权。

成功创建跟踪后,操作审计会将所有地域的操作事件都投递到指定的Logstore中。

#### 配置日志服务

1. 找到创建好的跟踪,单击其日志服务列下的日志分析。

您也可以通过登录日志服务控制台进行配置。

2. 输入查询语句: event.userIdentity.accessKeyId: "LTAI\*\*\*\*\*\*eB7Z" |

select count(1) as use\_ak\_LTAI\*\*\*\*\*\*eB7Z, 然后单击查询/分析。

| @                  | ● 数据加工 ① 15分钟 (相对) ▼ 分享 查询分析属性 另存为快速查询 另存为告答                                                                                                |
|--------------------|----------------------------------------------------------------------------------------------------|
| ✓ 1 event.userIden | tity.accessKeyId:   select count(1) as use_ak 💿 💿 董銄分析                                                                                      |
| 40                 |                                                                                                    |
| 20<br>0<br>45分55秒  | 48分15秒 50分45秒 53分15秒 55分45秒 58分15秒 00分40秒                                                                                                   |
|                    | 日志总条数: 86 查询状态: <mark>结果精确</mark>                                                                                                    |
| 原始日志               | H志聚类 📼 LiveTail 统计图表 内容列显示 列设置 🕌                                                                                                    |
| 快速分析               | く 时间 ▲▼ 内容                                                                                                    |
| 搜索                 | Q 1 Q 02-12 16:59:34source_: actiontrail_internal<br>topic : actiontrail_audit_event                                                        |
| event              | <ul> <li>▼ event: 0<br/>acsRegion:</li> <li>&gt; additionalEventData: 0</li> </ul>                                                          |
| event              | eventid: "66CFB16F-E5F1-4735-A476-     eventName: "DescribeInstances"     eventName: "ces-operanl-share     eventSource: "ecs-operanl-share |
| event              | eventTime: "2020-02-12T08:59:34Z"     eventType: "ApiCall"     eventVersion: "1"                                                            |
|                    | 日志总条数: 86, 每页显示: 20 🗸 🗸 上一页 1 2 3 4 5 下一日                                                                                                   |

- 3. 将日志另存为快速查询或另存为告警。
  - ・另存为快速查询:单击页面右上角的另存为快速查询,输入快速查询名称后,单击确定。

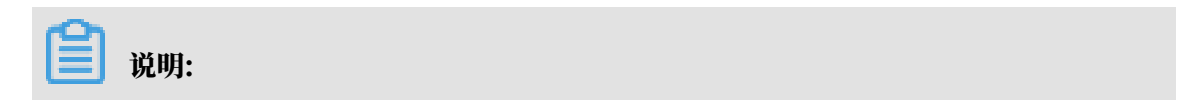

将日志另存为快速查询后,您可以在日志服务控制台直接选择该快速查询。

关于快速查询的详细信息,请参见#unique\_10。

·另存为告警:单击页面右上角的另存为告警,根据下图在告警配置页签下进行告警配置并
 在通知页签下选择通知类型。

| 创建告警       |                                                                | ×      |
|------------|----------------------------------------------------------------|--------|
| ŧ          | 「答配置」 通知                                                       |        |
|            |                                                                |        |
| * 告警名称     | alarm                                                          | 5/64   |
| * 添加到仪表盘 🖉 | 选择已有 V Operation Center                                        | $\sim$ |
| * 图表名称     | alarm                                                          | 5/64   |
| 查询语句       |                                                                |        |
| * 查询区间     | ◎ 5分钟 (相对) ▼                                                   |        |
| * 检查频率     | ■ 定间隔 > 5 + 分钟                                                 | $\sim$ |
| * 触发条件 🛛   | use_ak_ > 0                                                    |        |
| 高级选项 〉     | 支持加(+)减(-)乘(*)除(/)取模(%)运算和>,>=,<,<=,==,!=,=~,!~比较运算。 <b>帮助</b> |        |
|            | 下一步                                                            | 取消     |

关于告警的配置详情,请参见#unique\_11。

#### 〕 说明:

将日志另存为告警后,当满足条件便可以收到告警通知。按照上图进行告警配置后,如果 accessKeyId在5分钟内被使用过,那么就报警。

#### 预期结果

创建的快速查询和报警均可在日志服务控制台进行快速查看和管理。

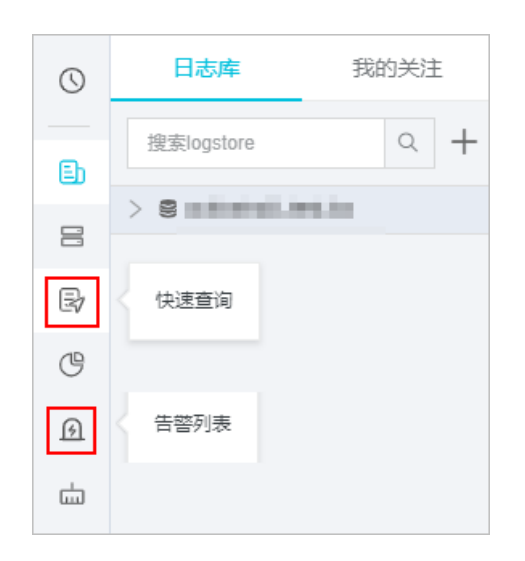

### 3 通过操作审计监控主账号的使用

本文将介绍如何通过操作审计将操作事件投递到日志服务(Log Service),从而实现对主账号的 监控和报警。

前提条件

进行操作前,请确保您已经注册了阿里云账号。如还未注册,请先完成账号注册。

创建跟踪

- 1. 登录操作审计控制台。
- 2. 在顶部导航栏选择您想创建跟踪的地域。

说明:

该地域将成为目标跟踪的Home地域。

3. 在左侧导航栏,单击操作审计>跟踪列表。

- 4. 单击创建跟踪,输入跟踪名称。
- 5. 适用跟踪到所有的区域选择是。
- 6. 事件类型选择所有类型。
- 7. 打开是否开启日志记录开关,选择投递目标为SLS Logstore。
- 8. 是否新建 SLS Project选择是,选择日志服务Project区域并填写日志服务Project名称。

#### 

此处设置的Project用于存储审计日志。您可以填写已选择地域下的Project名称,也可以输入 一个新的Project名称。

9. 单击确定。

10.在提示对话框中,单击确定。

蕢 说明:

创建跟踪需要授予访问日志服务和对象存储的权限。如果您已经授权,将不会弹出此对话框。 11在云资源访问授权页面下,单击同意授权。

📋 说明:

成功创建跟踪后,操作审计会将所有地域的操作事件都投递到指定的Logstore中。

#### 配置日志服务

1. 找到创建好的跟踪,单击其日志服务列下的日志分析。

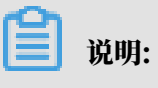

您也可以通过登录日志服务控制台进行配置。

2. 输入查询语句: event.userIdentity.type:"root-account"| select count(1) as use\_root, 然后单击查询/分析。

| Q                                   | ● 数据加工 ① 15分钟(相对)▼ 分享 查询分析属性 另存为快速查询 另存为告告                                                                                                    |   |
|-------------------------------------|----------------------------------------------------------------------------------------------------|---|
| v 1 event.userIdentity              | y.type:"root-account"  select count(1) as use_root                                                                                                    | ŕ |
| 24                                  |                                                                                                    | - |
| 0<br>45分55秒                         | 48分15秒 50分45秒 53分15秒 55分45秒 58分15秒 00分4                                                                                                    | 渺 |
|                                     | 日志总条数:86 查询状态:结果精确                                                                                                    |   |
| 原始日志日志                              | 深类 📾 LiveTail 統计图表 内容列显示 列设置 [                                                                                                    | 1 |
| 快速分析                                | 〈 时间 ▲▼ 内容                                                                                                    |   |
| <ul> <li>▲ 搜索</li> <li>Q</li> </ul> | 1 Q 02-12 16:59:34source_: actiontrail_internal<br>topic : actiontrail audit event                                                                     |   |
| event 💿                             | <ul> <li>v event: }<br/>acsRegion: "</li> <li>additionalEventData: }</li> </ul>                                                                        |   |
| event 💿                             | apiversion : "2014-05-26"<br>eventId : "66CFB16F-E5F1-4735-A476-<br>eventName: "DescribeInstances"<br>eventSource : "ecs-openapi-share.cnaliyuncs.com" |   |
| event 📀                             | eventTime: "2020-02-12T08:59:34Z"<br>eventType: "ApiCall"<br>eventVersion: "1"                                                                         |   |
|                                     | 日志总条数:86,每页显示:20 🗸 🖌 上一页 1 2 3 4 5 下一、                                                                                                    |   |

- 3. 将日志另存为快速查询或另存为告警。
  - · 另存为快速查询:单击页面右上角的另存为快速查询,输入快速查询名称后,单击确定。

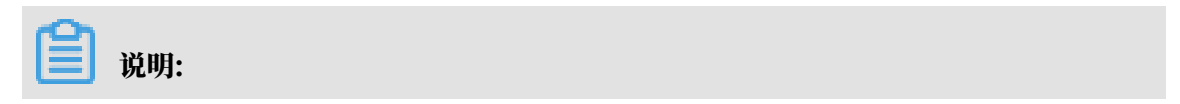

将日志另存为快速查询后,您可以在日志服务控制台直接选择该快速查询。

关于快速查询的详细信息,请参见#unique\_10。

·另存为告警:单击页面右上角的另存为告警,根据下图在告警配置页签下进行告警配置并
 在通知页签下选择通知类型。

| 创建告警       |                       |                                 |                  | ×    |
|------------|-----------------------|---------------------------------|------------------|------|
| ŧ          | 吉答配置                  |                                 | 通知               |      |
| * 告聲名称     | alarm                 |                                 |                  | 5/64 |
| * 添加到仪表盘 🖉 | 选择已有 🛛 🗸              | Operation Center                |                  | ~    |
| * 图表名称     | alarm                 |                                 |                  | 5/64 |
| 查询语句       | event.userIdentity.ty | pe:"root-account"  select count | t(1) as use_root |      |
| * 查询区间     | ① 5分钟 (相对) 🔻          |                                 |                  |      |
| * 检查频率     | 固定间隔                  | × 5                             | + 分钟             | ~    |
| * 触发条件 🕘   | use_root > 0          |                                 |                  |      |
| 高级选项 〉     | 支持加(+)减(-)乘(*)除(/)    | )取模(%)运算和>,>=,<,<=,==,!:        | =,=~,!~比较运算。帮!   | 助文档  |
|            |                       |                                 |                  | ₿    |
|            |                       |                                 | 下一步              | 取消   |

关于告警的配置详情,请参见#unique\_11。

#### 📕 说明:

将日志另存为告警后,当满足条件便可以收到告警通知。按照上图进行告警配置后,如果主 账号在5分钟内被使用过,那么就报警。

#### 预期结果

创建的快速查询和报警均可在日志服务控制台进行快速查看和管理。

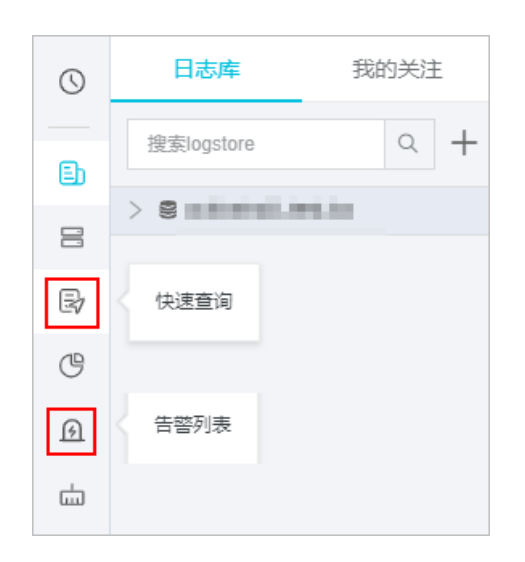